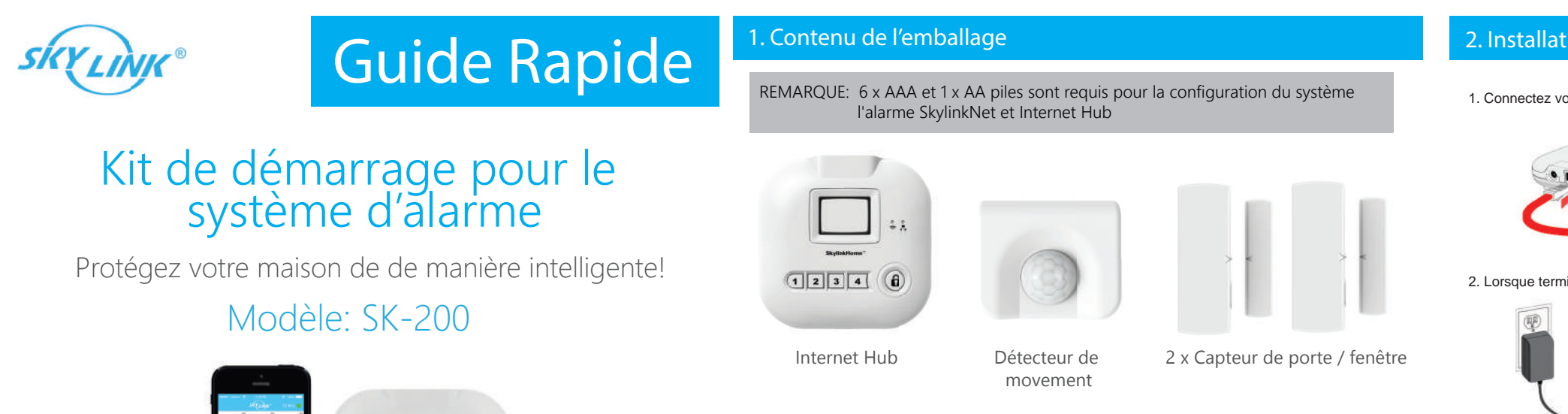

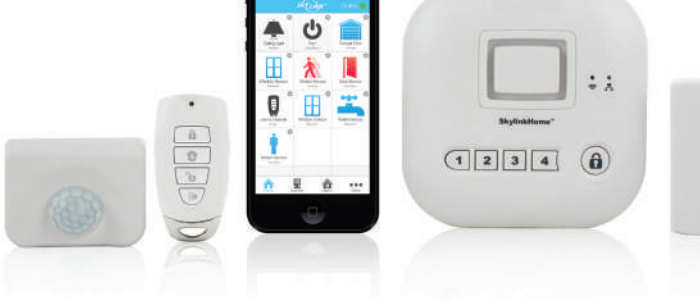

P/N: 101Y251 Rev:1 | ©2014 SKYLINK GROUP.

### 4. Téléchargez l'application SkylinkNet

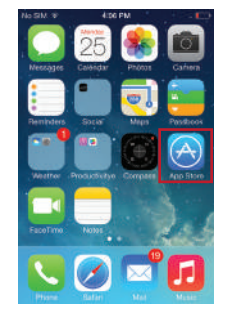

1. Appuyez sur App Store

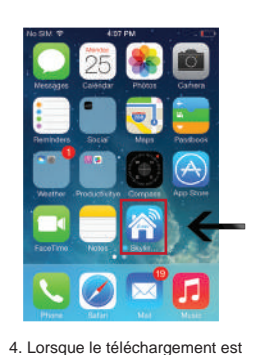

terminé, il affichera sur votre écran d'accueil.

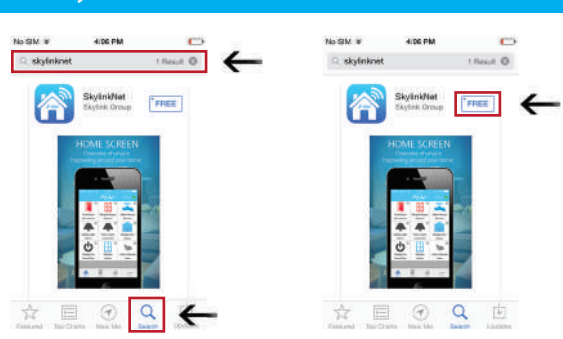

2. Appuyez sur Rechercher icône et recherchez «Skylinknet"

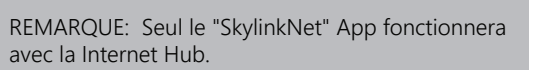

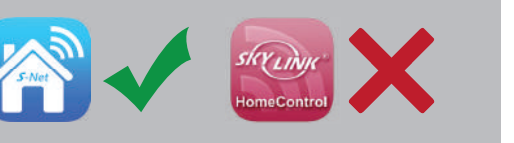

5. Créez et activez le Hub

Télécommande

à porte-clé

iPhone non inclus.

3. Appuyez sur le bouton

gratuit à télécharger l'application.

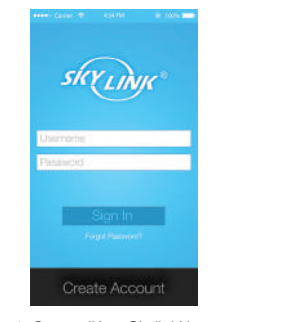

1. Ouvrez l'App SkylinkNet et appuyez sur "Create Account".

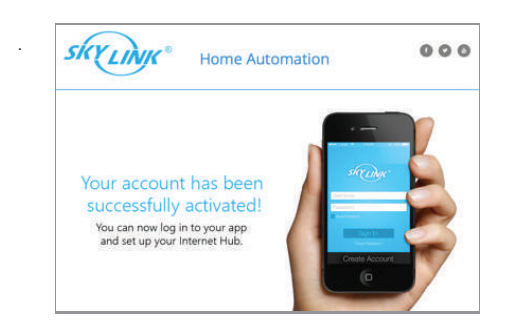

4. Cliquez sur le lien du courriel électronique pour activer votre compte.

## 2. Installation du Hub

1. Connectez votre Hub à un Port disponible sur votre routeur Internet en utilisant le câble Ethernet.

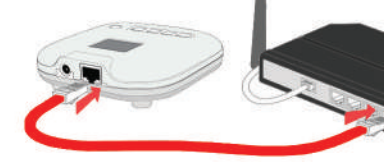

2. Lorsque terminé, appuyez sur Continuer.

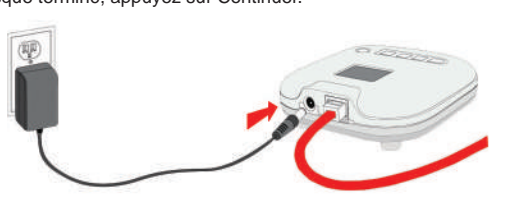

3. Insérez 4 x AAA piles dans le Hub pour alimentation de secours en cas de panne de courant. (Facultatif).

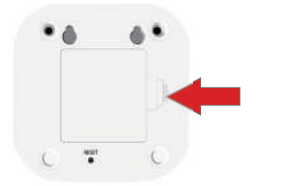

### 6. Installation du Hub

| eren (ana con con tal an cana a |   |
|---------------------------------|---|
| skyenne                         |   |
|                                 |   |
|                                 |   |
| Set up Hub >                    | ← |
| Cancel                          |   |

1. Appuyez sur "Set up Hub"

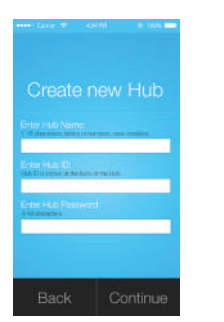

4. Entrez vos informations et appuyez sur «Continuer».

| et activez le  |                                     |
|----------------|-------------------------------------|
| 4547M 📓 100% 📾 | ••••• (Carlor 77 (2019) & 1005 (110 |
|                | SKYLINIK                            |
|                | New Registration                    |
|                | 144000 ( )                          |
|                | Gaamama:                            |
|                | Eind                                |
| gn th          | Enter Planent#                      |
| d Plannerson T | Polype Parameted                    |
| CHORES COMPANY | and the second second               |

Adaptateur

2. Entrez vos informations et appuyez sur « Sign Up'

Câble Ethernet

Accessoires

de montage

3. Vérifiez votre courriel électronique

SKYLINK

pour activer votre compte et appuvez

sur "Continue" pour vous connecter.

5. Maintenant vous êtes prêt à vous

connecter à votre compte.

# Add an Existing Hut orgot Hub Passwon 2. Appuyez sur "Initialize a

-8-8\* **N** 

new Hub"

### 3. Insérez les piles pour les capteurs

couvercle pour insérez une pile AAA.

1. Poussez légèrement les deux côtés du capteur porte / fenêtre et retirez le

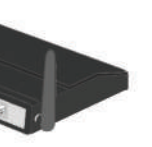

2. Utilisez une pièce de monnaie pour ouvrir le couvercle du détecteur de mouvement et insérez une pile AA.

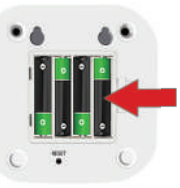

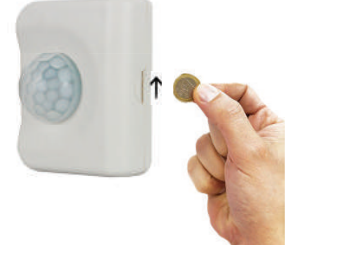

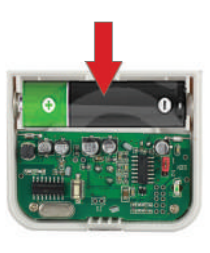

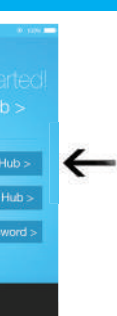

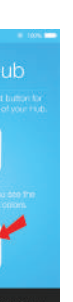

5. Suivez les instructions à l'écran pour réinitialiser le Internet Hub et appuyez sur "Continuer".

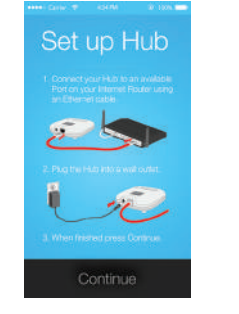

3. Suivez les instructions à l'écran pour connecter le hub Internet.

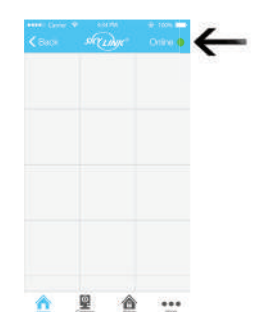

6. Hub est ajouté et vous verrez un point vert ou rouge indiquant s'il est connecter au Hub.

System Settings Alarm Settings Event Log Select Hub 

1. Allez sur "More" et appuyez 2. Appuyez sur "Setup Wizard". 3. Appuyez sur sur "System Settings".

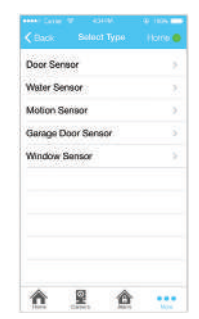

5. Sélectionnez le type de capteur que vous voulez ajouter.

| Camera              | Settings              | 5543 | ) |
|---------------------|-----------------------|------|---|
| Internet<br>Time Se | Hub Settin<br>attings | gs   |   |
| Hub Ke              | ypad Pass             | word | ) |
|                     |                       |      |   |
|                     |                       |      |   |
|                     |                       |      |   |

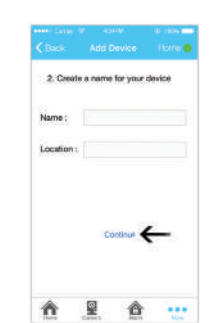

6. Nommez votre capteur et location et appuyez sur "Continue".

| C Back   | Setup Wize | rd Horre 🔴              |
|----------|------------|-------------------------|
| Add Dev  | ice        | 5                       |
| Add Tim  | er         | 2.                      |
| Add Cer  | nera       | <ul> <li>(a)</li> </ul> |
| Add Inte | met Hub    | 5                       |
|          |            |                         |
|          |            | a                       |

"Add Device"

Learning mode To add the sensor now; press "Learn No

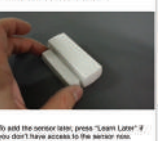

Loam New Learn Later

7.Appuyez sur "Learn Now" et suivre la vidéo pour activer le capteur.

|            |          |          | -00-1109-1 |
|------------|----------|----------|------------|
| Back       | Add D    | bevice : | Horre 🔴    |
| Lighting   |          |          | ÷          |
| Appliance  | 98       |          | 7          |
| Sensors    |          |          | >          |
| Garage D   | oor Oper | ner      |            |
| Security R | Remote   |          | ÷          |
| Siren/Ext  | emai Ala | m/Dialer |            |
|            |          |          |            |
|            |          |          |            |
| *          | 0        |          | 10.000     |

4. Appuyez sur "Sensors" ou "Security remote". (Si vous sélectionnez "Security remote" passez à l'étape 6)

Maintenant, déclencher les capteurs pour tester si l'App SkylinkNet montre orrectement l'état du capteur

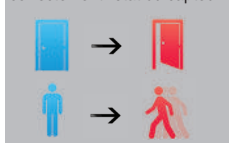

REMAEQUE: Si un mouvement est détecté, un voyant rouge à l'intérieur du capteur se met à clignoter. apteur ne sera pas déclenchée nouvement sauf si aucune à été détaché pendant 15 secondes.

7. Ajoutez des capteurs et télécommande porte-clés

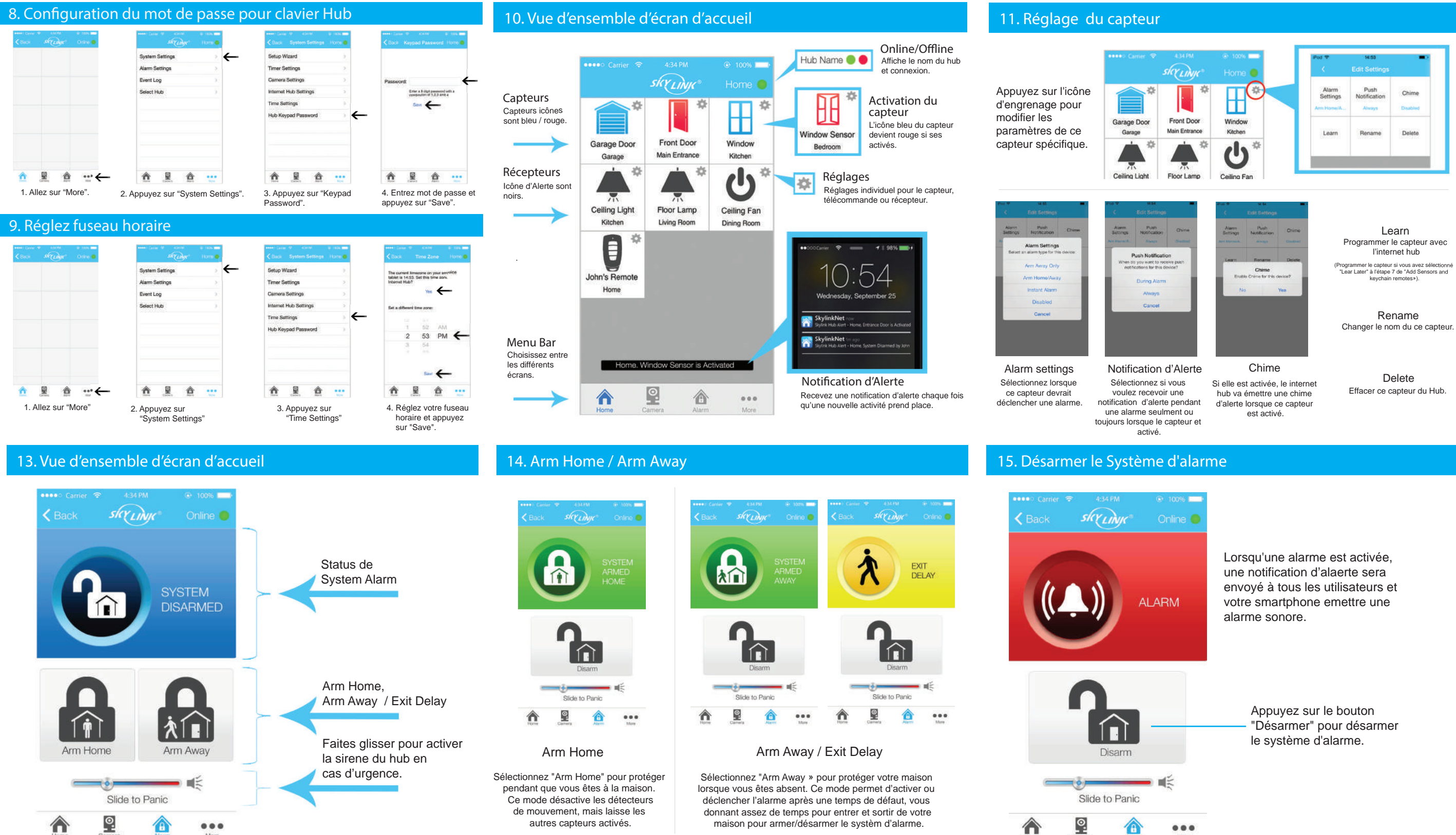

More

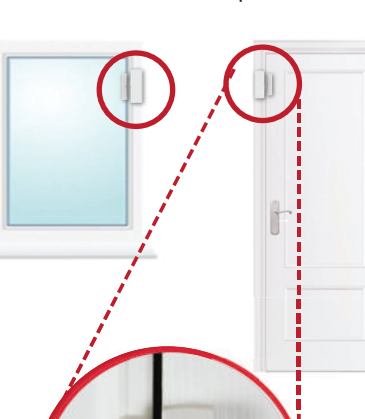

Installez le capteur de porte/ fenêtre sur votre porte ou fenêtre avec le ruban adhésif double face inclus. Il peut également être installé pour

### 16. Télécommande à porte-clé

Armer et désarmer le système d'alarme avec une télécommande à porte-clé.

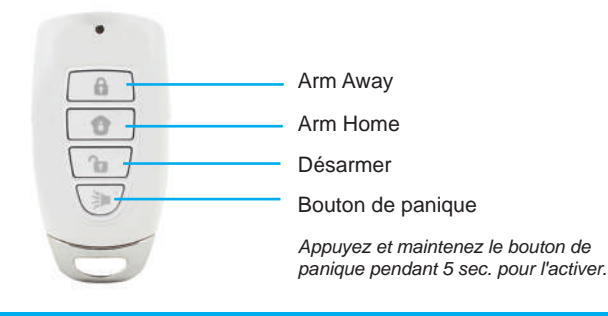

### 17. Event Log (journal des événements)

Voir toutes les actvités récente du système d'alarme sur Event Log (le journal des événements).

| eese Crein | 4 5.81  | *    | ÷ 100% === | **** |
|------------|---------|------|------------|------|
| K Baga     | sh(L)   | dyr. | Onine 👄    |      |
|            |         |      |            | Syn  |
|            |         |      |            | Ala  |
|            |         |      |            | Eve  |
|            |         |      |            | Sel  |
|            |         |      |            |      |
|            |         |      |            |      |
|            |         |      |            |      |
|            |         |      |            |      |
|            |         |      |            |      |
|            |         |      |            |      |
|            | General | 12   | 100        | 349  |
| 1. All     | ez sur  | "Mor | e" et      | 2. A |

tem Settings im Settings vent Log lect Hub 2. Appuyez sur

"System Settings"

|               |                   | 4 1000               |
|---------------|-------------------|----------------------|
|               |                   |                      |
| Adve's Renals | System<br>Disamed | 2014-05-26<br>19:10  |
| John's Remote | Arred Home        | 2014-05-05<br>19-14  |
| Front Door    | Normal            | 2014-03-28           |
| Mare Unit     | System            | 2014-05-28.<br>19:38 |
| Front Door    | Spotern Parsic    | 2014-03-38.<br>19:56 |
| Frant Door    | Advand            | 2014-05-26.<br>19:58 |
| Main Unit     | Armed Hame        | 2014-05-06<br>19-18  |
| Frunt Door    | Nerral            | 2014-05-26           |
| Window Sensor | Normat            | 2014-05-20.          |
| Water Senage  | Normal            | 2014-05-26.<br>19.15 |
| Frant Dave    | Advend            | 2014-05-28,<br>19:15 |
|               | Andread           | . 2014-05-26         |

3. Appuyez sur "Event Log"

## 12. Placez les capteurs

Placez chacun de dispositif dans les endroits appropriés (vois exemple ci-dessous).

# -

surveiller ou protéger les armoires et coffre-fort.

Le détecteur de mouvement peut être installer avec le ruban adhésif double face ou visser dans un coin, sur le mur, au plafond ou debout librement par lui-même.